## Ihre Schulhomepage bekommt eine individuelle Farbe!

Wenn Ihre Schulhomepage eingerichtet ist, können Sie sich zunächst der Optik widmen und grundlegende Einstellungen vornehmen. Diese können Sie jederzeit wieder austauschen.

1. Gehen Sie unter "Verwaltung" auf den Stift (= Eigenschaften ändern"!

2. Im Hintergrundmenü wählen Sie den Reiter "Domaine" an! Lassen Sie die anderen Reiter unverändert!

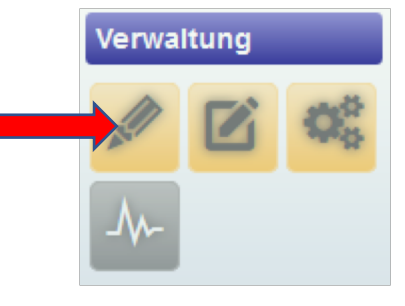

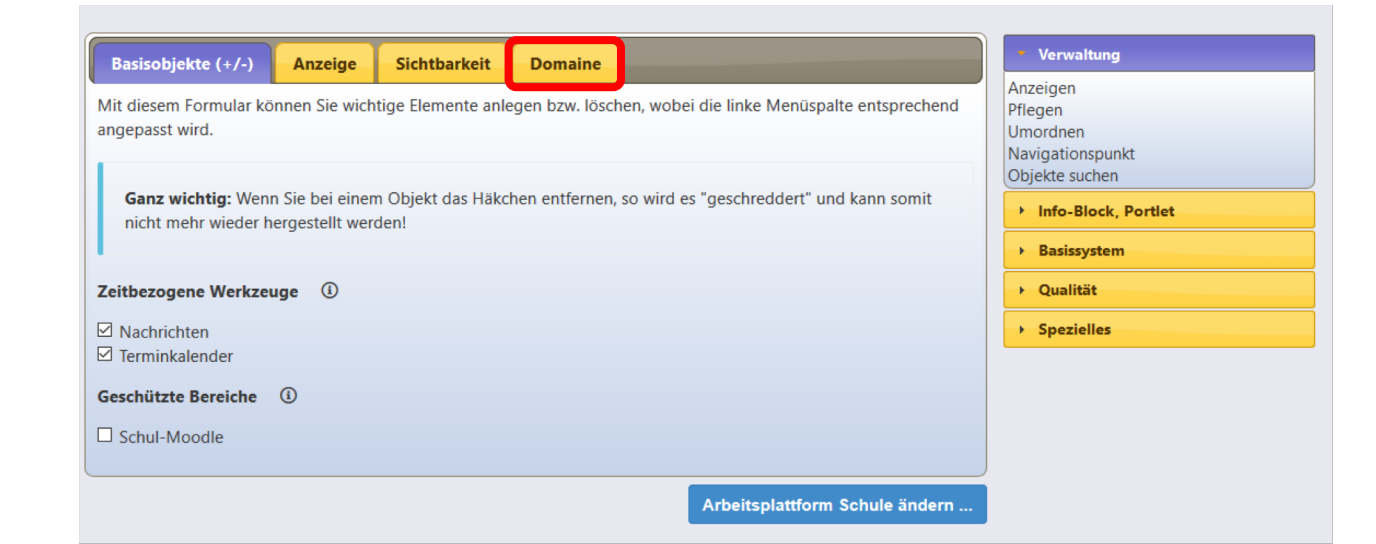

Ihre Schulhomepage ist ein eigener in sich geschlossener Bereich (Domaine), für den Sie bestimmte Eigenschaften (Hintergrundfarbe oder Hintergrundbild, Hauptbild) festlegen, die auf allen folgenden Ebenen gültig bleiben.

# Die auffälligste Änderung ist der Wechsel der Hintergrundfarbe.

Es gibt eine Auswahl an voreingestellten Farben, die Sie hier anwählen können.

Sie können einen Farbverlauf manuell einstellen, indem Sie bei Hintergrundfarbe 01 auf das Informationssymbol ① klicken und per Mausklick eine Farbe auswählen. Das gleiche machen Sie bei Hintergrundfarbe 02. Dann wird ein Farbverlauf erstellt. Wenn Sie keinen Farbverlauf möchten, kopieren Sie den Farbcode von 01 und fügen ihn bei 02 ein.

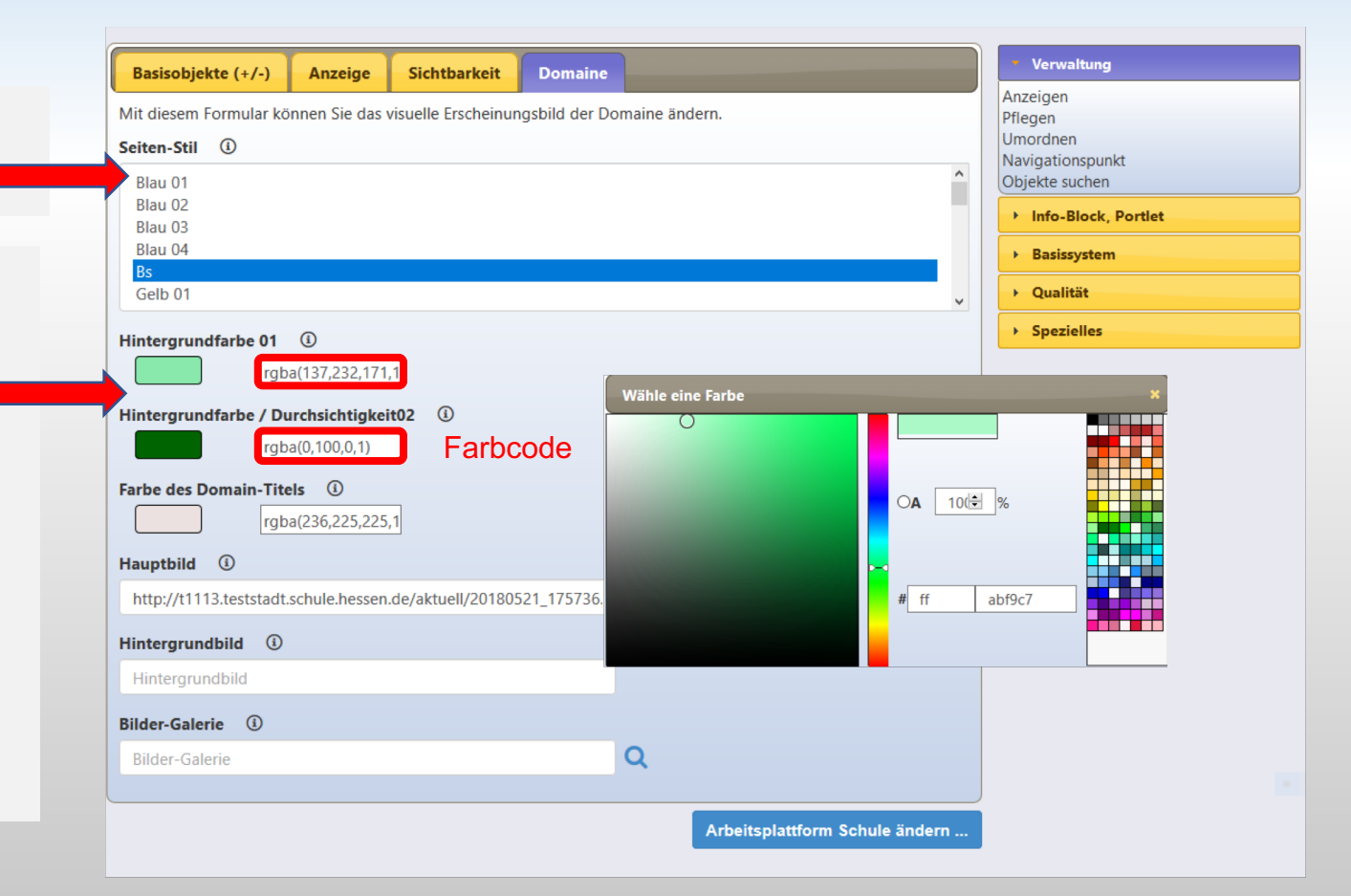

#### **Experimentieren Sie einfach mit verschiedenen Varianten!**

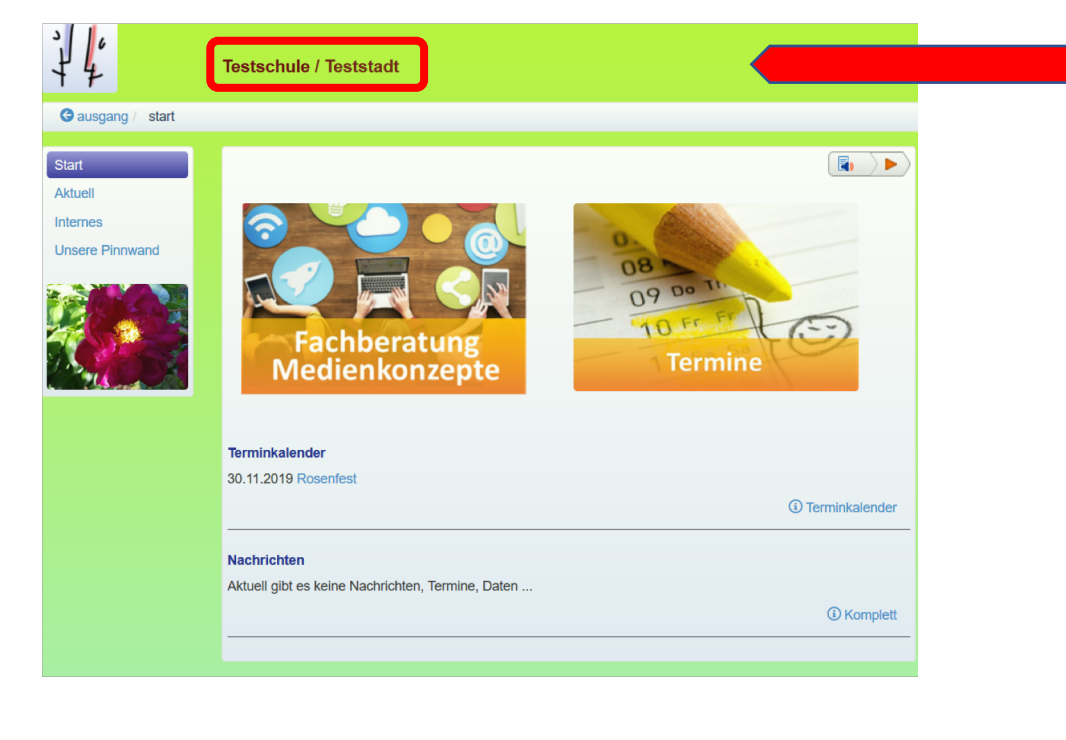

Klicken Sie den Bereich "Farbe des Domaine-Titels an und rufen Sie über das ① -Symbol die Farbkarte auf.

Um Ihre Bearbeitungen auf Ihrer Seite zu speichern, müssen Sie immer mit

Arbeitsplattform Schule ändern ...

abschließen.

Neben der Hintergrundfarbe können Sie auch die Farbe ihres Domaine-Titels verändern. Achten Sie darauf, dass die Schrift sich kontrastreich vom Hintergrund absetzt: bei hellem Hintergrund wählen Sie optimalerweise eine dunkle Schrift und umgekehrt.

| Basisobjekte (+/-) Anzeige Sichtbarkeit Don                  | naine                          | verwaitung          |
|--------------------------------------------------------------|--------------------------------|---------------------|
| Mit diesem Formular können Sie das visuelle Erscheinungshild | der Domaine ändern             | Anzeigen            |
|                                                              |                                | Priegen             |
| Seiten-Stil (1)                                              |                                | Navigationspunkt    |
| Play 01                                                      | ^                              |                     |
| Blau 02                                                      |                                |                     |
| Blau 03                                                      |                                | Info-Block, Portlet |
| Blau 04                                                      |                                | . Preiswatene       |
| Bs                                                           |                                | / basissystem       |
| Gelb 01                                                      | *                              | → Qualität          |
|                                                              |                                | Spezielles          |
| Hintergrundfarbe 01 ()                                       |                                |                     |
| rgba(137,232,171,1                                           |                                |                     |
|                                                              |                                |                     |
| Hintergrundfarbe / Durchsichtigkeituz                        |                                |                     |
| rgba(0,100,0,1)                                              |                                |                     |
|                                                              |                                |                     |
| Farbe des Domain-Titels                                      |                                |                     |
| rgba(236,225,225,1                                           |                                |                     |
| Hauptbild                                                    | ×                              |                     |
| http://t1112 teststadt schule bessen de/akt                  |                                |                     |
| http://t1115.teststadt.schule.nessen.de/akt                  |                                |                     |
| Hintergrundbild (1)                                          |                                |                     |
|                                                              |                                |                     |
| Hintergrundbild                                              |                                |                     |
| Bilder Calaria                                               |                                |                     |
| Blider-Galerie                                               |                                |                     |
| Bilder-Galerie                                               | Q                              |                     |
|                                                              |                                |                     |
|                                                              |                                |                     |
|                                                              | Arbeitsplattform Schule ändern |                     |
|                                                              |                                |                     |

Statt eines einfarbigen Hintergrundes können Sie auch ein Hintergrundbild (Fotodatei) einstellen:

#### **Dieses sollte**

- eine sehr gute Qualität haben, da das Bild sehr stark vergrößert wird,
- inhaltlich zu Ihrer Schule passen,
- die Seite im Gesamt-**Eindruck nicht zu** unruhig machen.

| Hintergrundfarbe 01 (i)                                                                         |     |                                                                              |
|-------------------------------------------------------------------------------------------------|-----|------------------------------------------------------------------------------|
| rgba(183,243,60,1)                                                                              |     |                                                                              |
| Hintergrundfarbe / Durchsichtigkeit02 (i)<br>rgba(20,212,20,0.3;<br>Farbe des Domain-Titels (i) |     | Um ein<br>Hintergrundbild<br>einzustellen, fügen Sie<br>in die Maske die URI |
| rgba(255,20,147,1)<br>Hauptbild (1)                                                             |     | eines Bildes ein, das<br>Sie zuvor hochgeladen<br>haben. Infos hierzu        |
| http://t1113.teststadt.schule.hessen.de/aktuell/20180521_175736.                                | Qa  | auch in den                                                                  |
| Hintergrundbild ()                                                                              | - ( | Anleitungen unter<br>BILDER.                                                 |
|                                                                                                 |     |                                                                              |
| Blider-Galerie                                                                                  |     |                                                                              |
| http://t1113.teststadt.schule.hessen.de/galerie/index.html                                      | q   |                                                                              |

Hier können Sie eine Bildergalerie mit dem Hauptbild verknüpfen, die sich durch Anklicken in einer Diashow öffnet. So können Sie Bilder veröffentlichen, von denen Sie Bildrechte des Urhebers haben und der evtl. abgebildeten Personen.

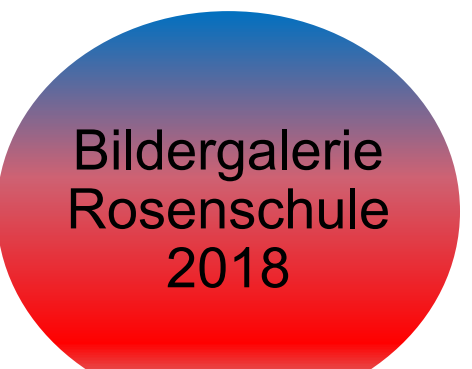

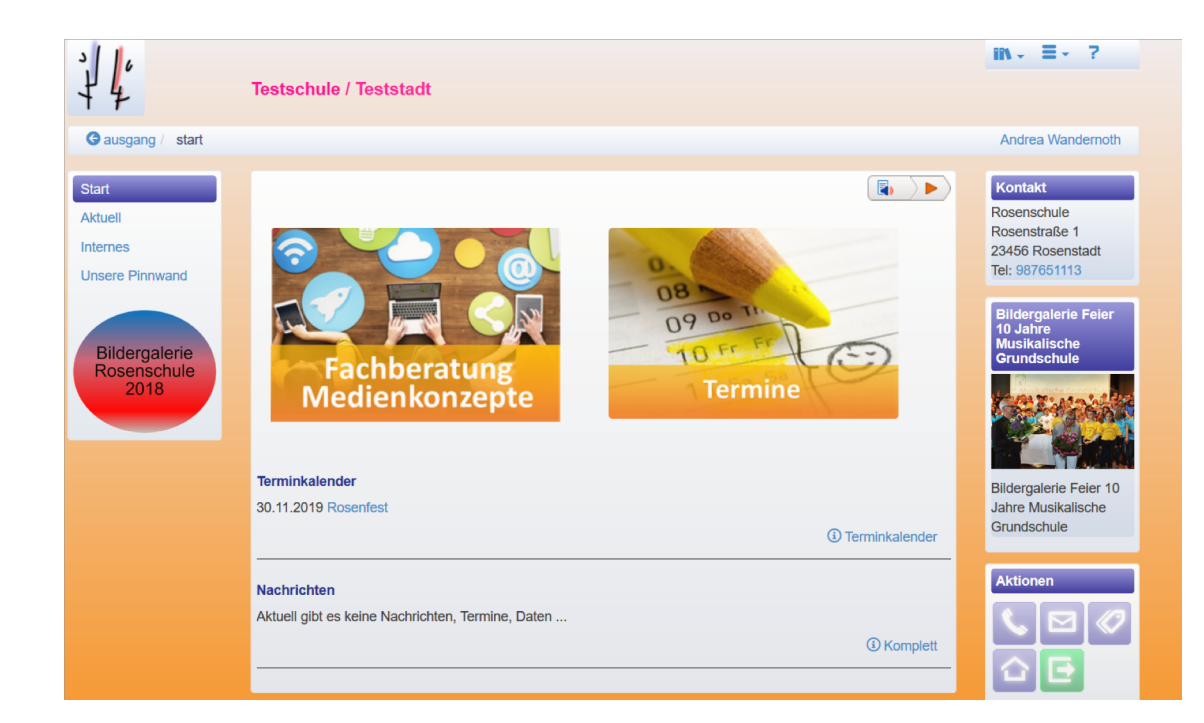

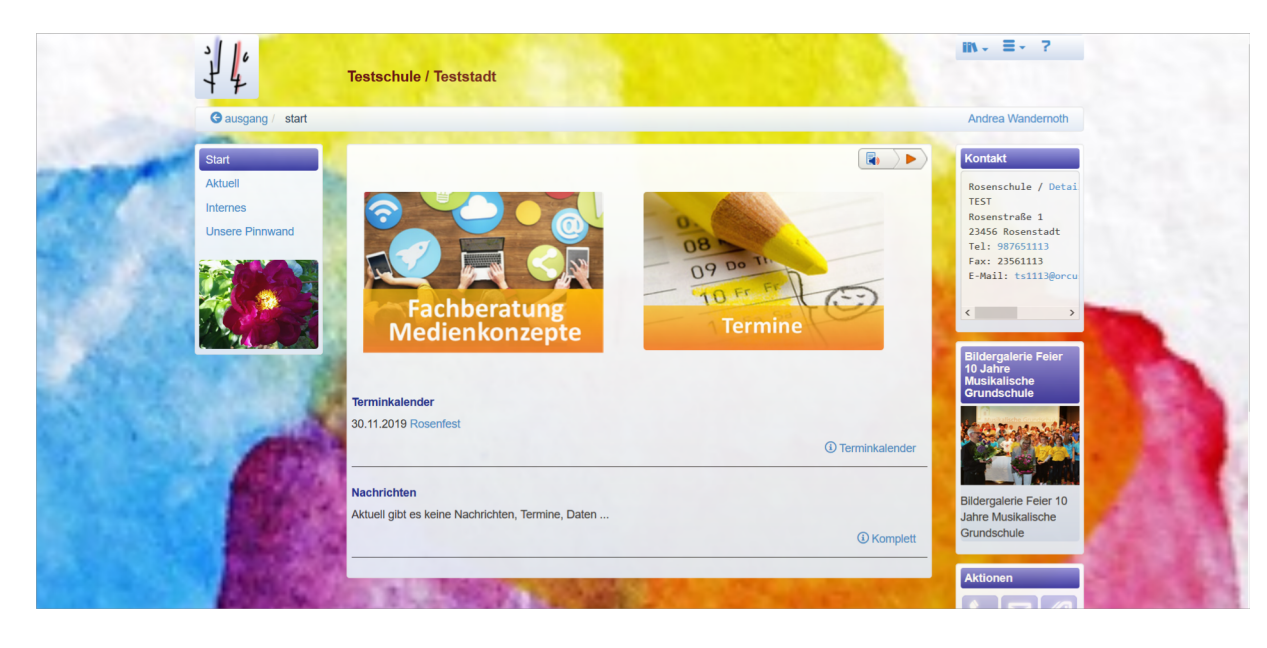

### Beispiele für Bildhintergründe

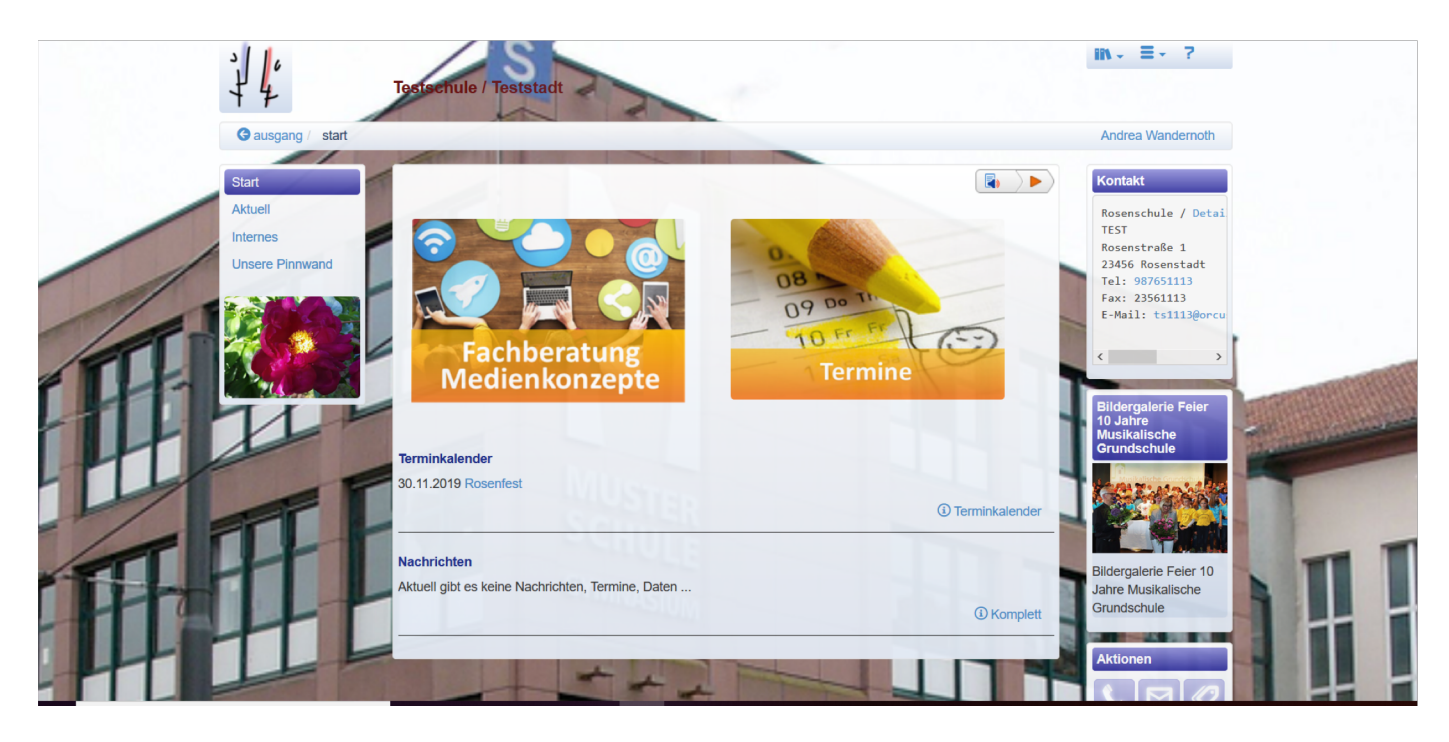

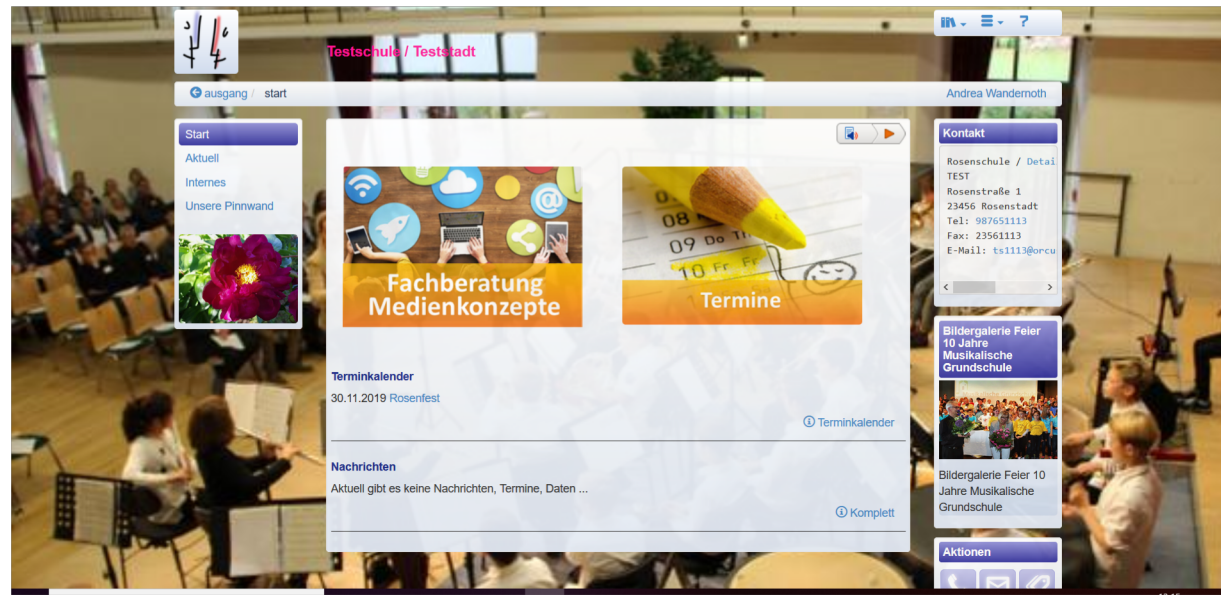